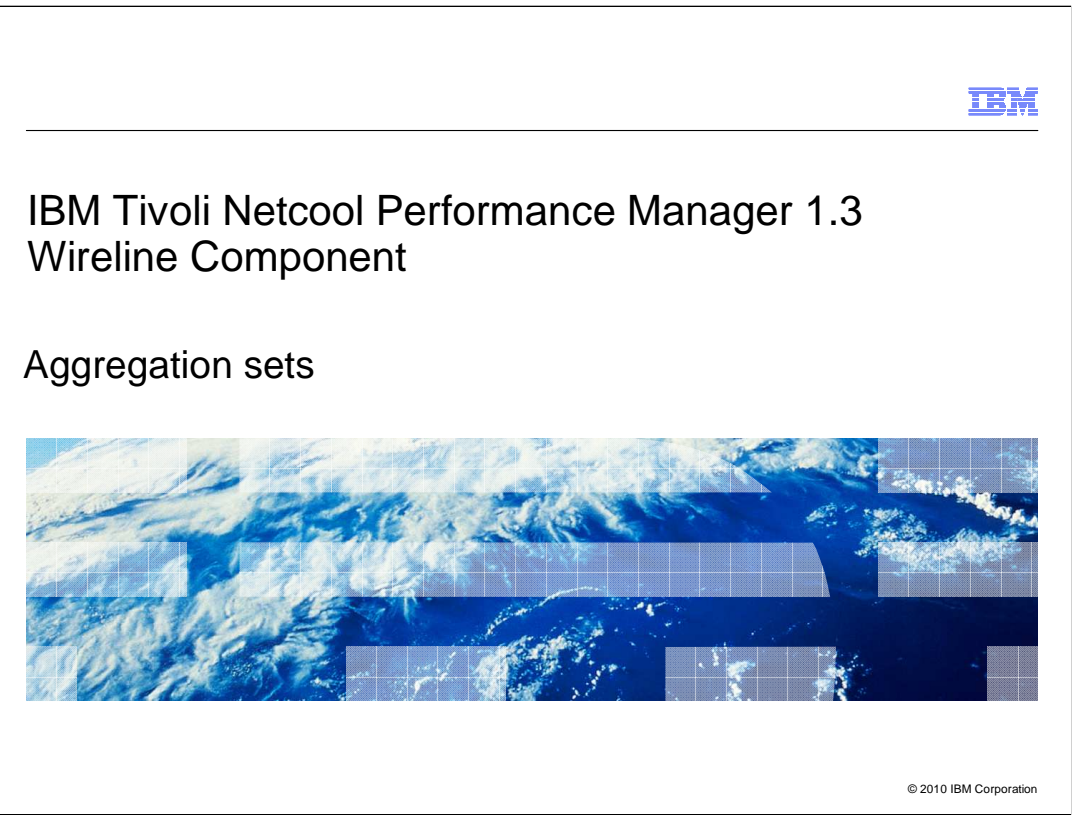

This IBM Education Assistant module describes aggregation sets in IBM Tivoli<sup>®</sup> Netcool<sup>®</sup> Performance Manager Wireline Component.

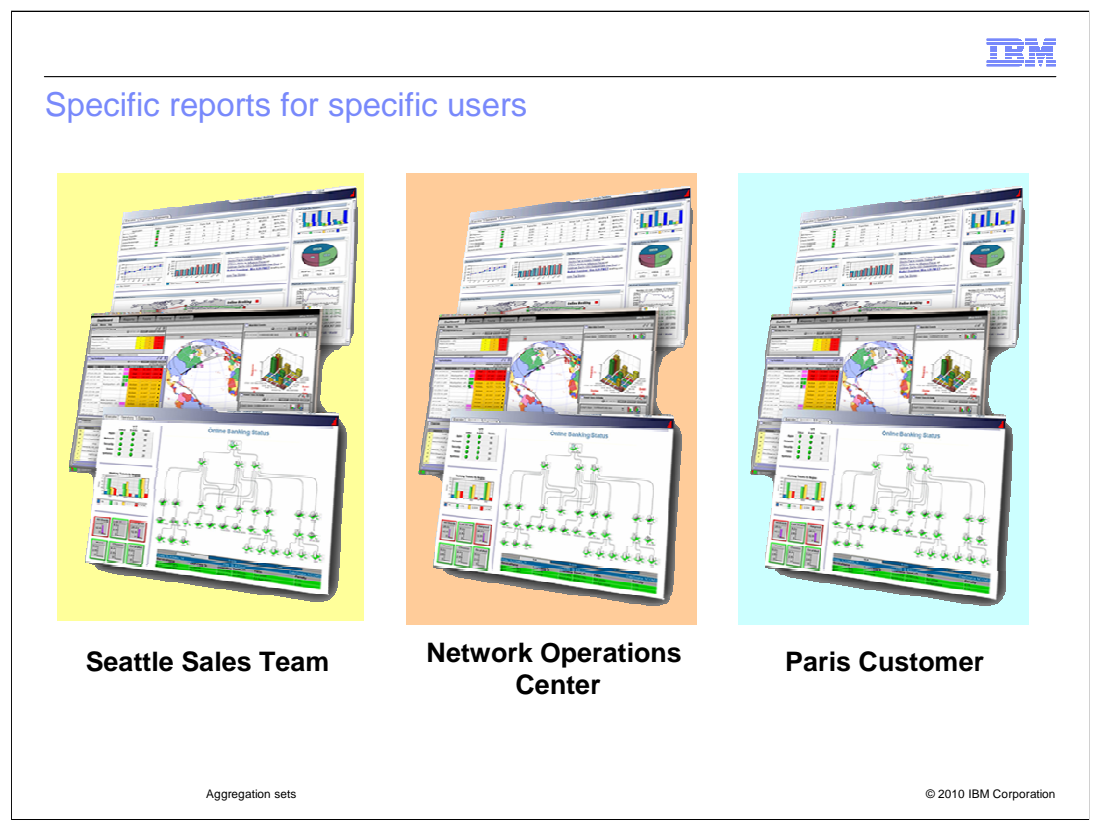

The data that report users need is organized into report groups. The report grouping structure and membership within a group determines how data is aggregated. The product can be configured to group subelements by customer. Each customer group contains a set of subelements whose data is aggregated in context of other group members. Individual subelement metrics can be used by multiple report groups, as required.

Report groups can be created based on the needs of users for specific data in reports. An NOC might require data to be grouped by equipment type. A marketing team in Seattle might need data to be grouped for their sales territory. A customer in Paris might need data that is specific to their account. A specific time zone must often be assigned to the data for a report group to provide an appropriate time context for the users of the reports.

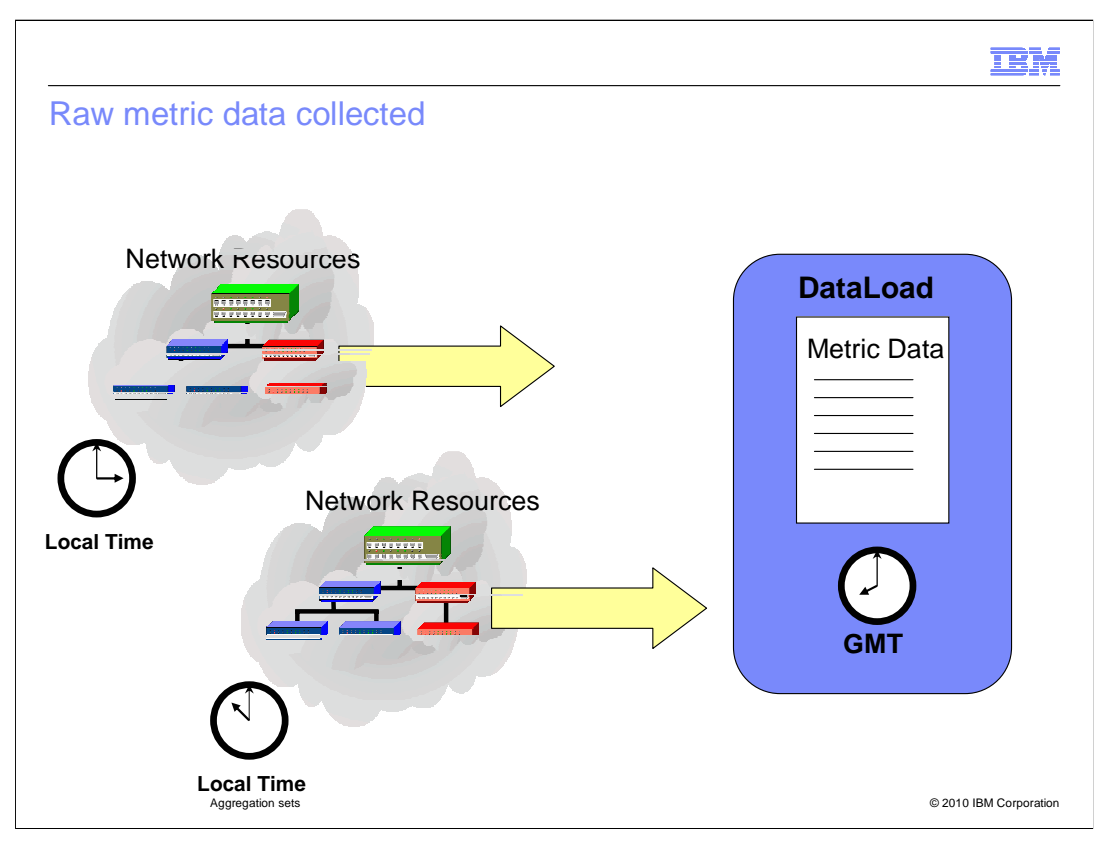

Raw metric data is collected by the DataLoad. It is collected from Simple Network Management Protocol, Bulk, or Universal Bulk Adaptor sources. The raw metric data consists of these data, a resource ID, a metric ID, a metric value, and a time stamp.

The resource ID (RID) is a unique database identifier for a subelement.

The metric ID (MID) is a unique database identifier for the collection metric.

The metric value (Val) is the value of the collected metric.

The time stamp (Date) is the date and time that the metric was collected, expressed in Greenwich Mean Time (GMT).

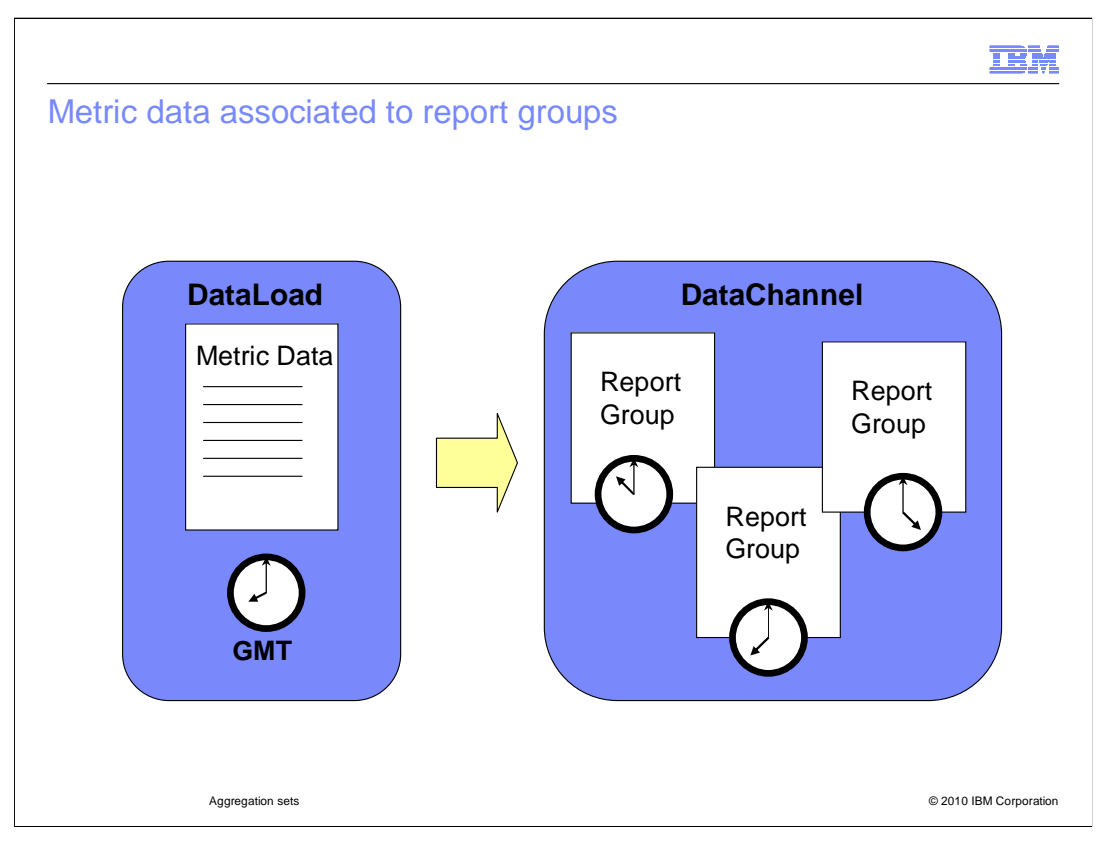

The DataChannel receives the data from the DataLoad collector. It then computes aggregations for time intervals, days, weeks, and months, and by group membership, as required.

The DataChannel assigns a specific time zone to the aggregated data, as needed, depending on whether that time zone is configured. If Tivoli Netcool Performance Manager Wireline Component is reporting on resources in more than one time zone, adding multiple time zones can help in report interpretation. A separate group hierarchy is required for each time zone. Multiple time zones are not mandatory, but can be useful in applications such as volume-based billing.

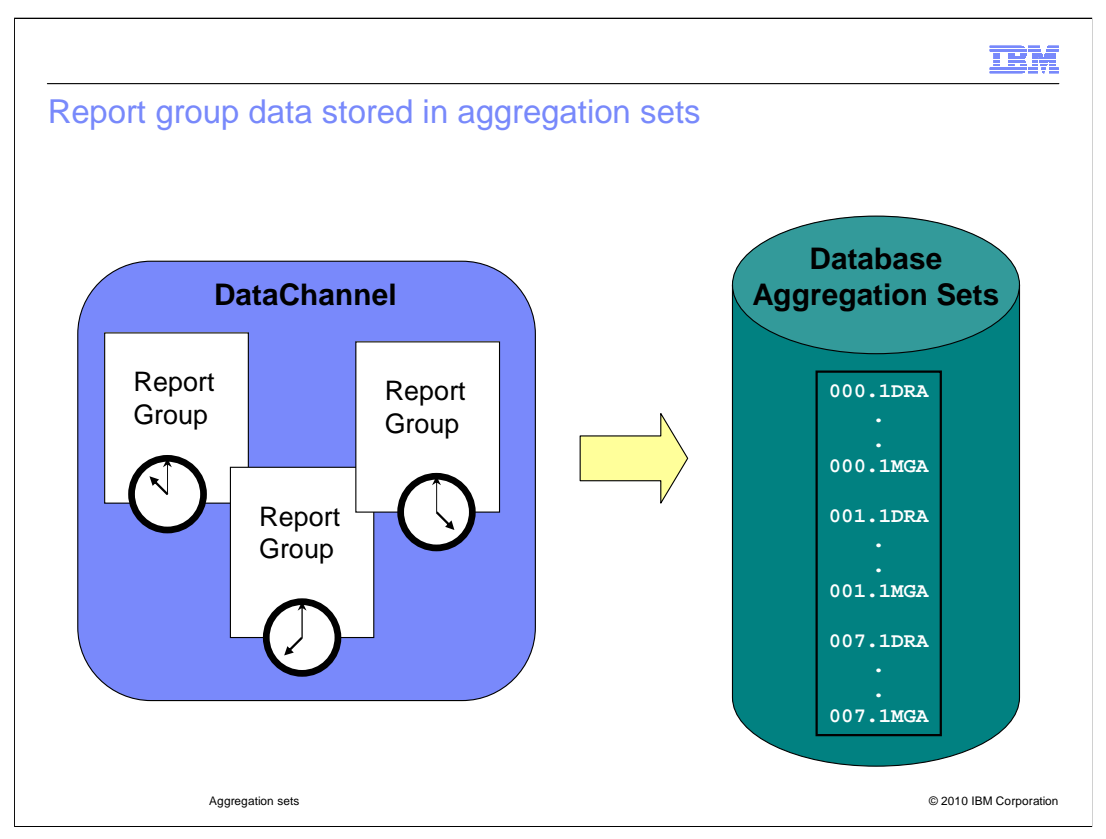

The aggregated data must then be stored in the database. The data that is needed for reports is stored in aggregation sets. It is ready to be used immediately in reports. No calculation or grouping is required within the database; it occurred in the DataChannel. The aggregation sets are database structures that have a time zone associated with them. The product installs aggregation set 0, and assigns it the GMT time zone, by default.

A set of subelement metrics, for example, a single interface, is aggregated by time. These metrics are stored in the database as 1DRA, 1WRA, and 1MRA. The D,W, and M stand for daily, weekly, and monthly. The RA stands for raw aggregation.

A set of subelement metrics, for example a group of interfaces, is aggregated by group and time. These metrics are stored in the database as 1DGA, 1WGA, and 1MGA. Again, D, W, and M stand for daily, weekly, and monthly. The GA stands for group aggregation.

The aggregated data is placed into the database in the appropriate aggregation set. If the EST time zone is assigned to aggregation set one, report data stamped with the EST time zone is in the aggregation set starting with 001.1DRA.

A report group should be assigned to a relevant aggregation set. The aggregation set has a time zone associated with it. The aggregation set is assigned to the report group when the report group is linked to a time zone.

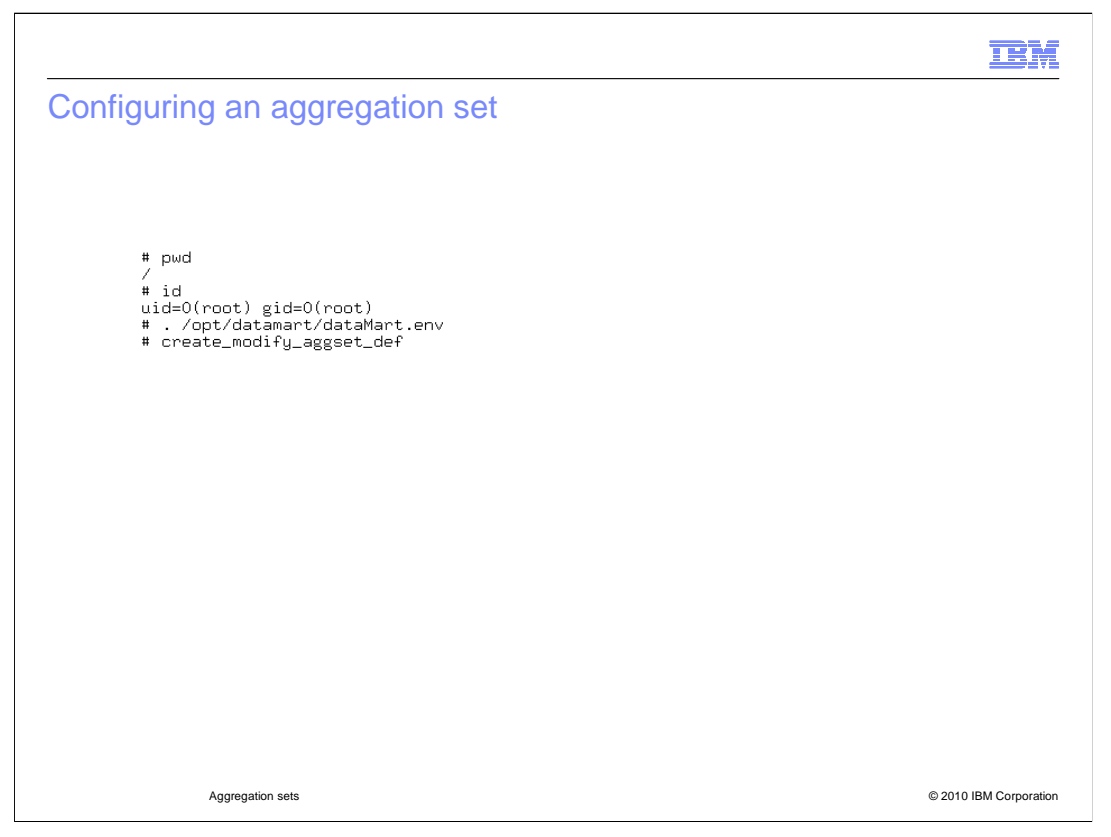

The tool that is used to create an association between a time zone and aggregation set is found in the path of the datamart home directory. Set the datamart environment variables and run the **create\_modify\_aggset\_def** command.

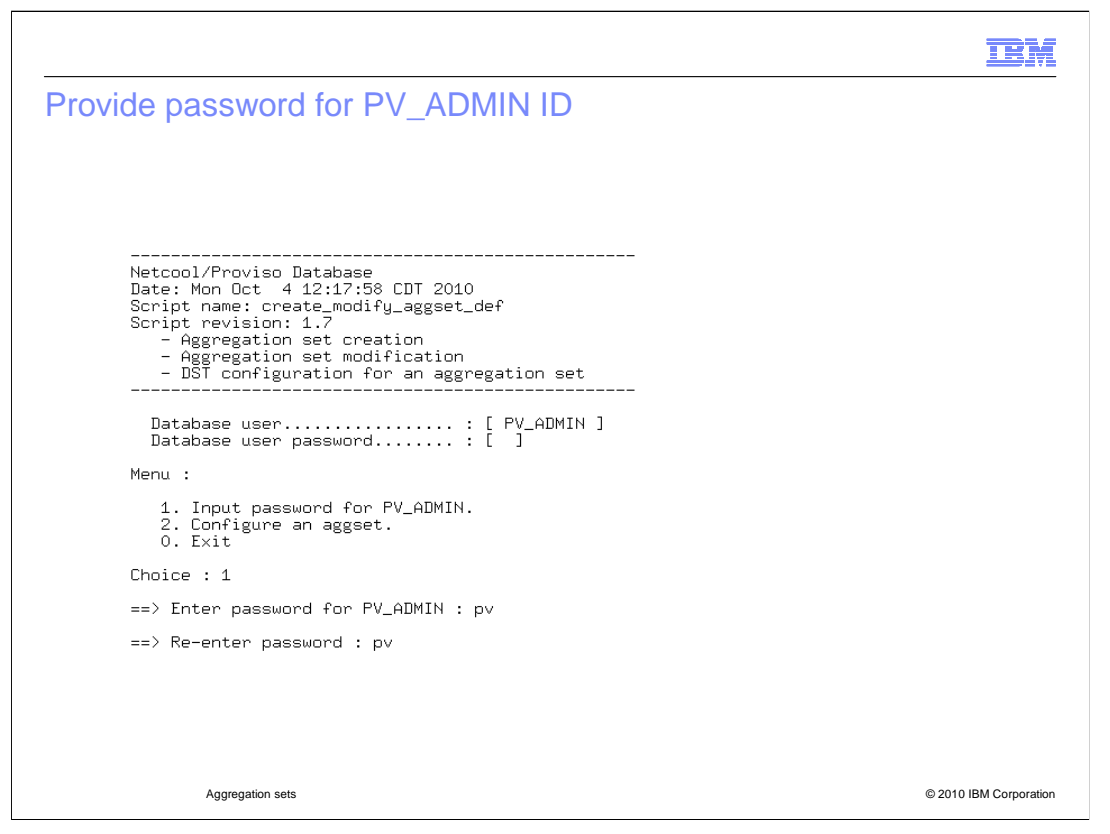

At the prompt, provide the password for the database ID, known as PV\_ADMIN. You are prompted to re-enter it.

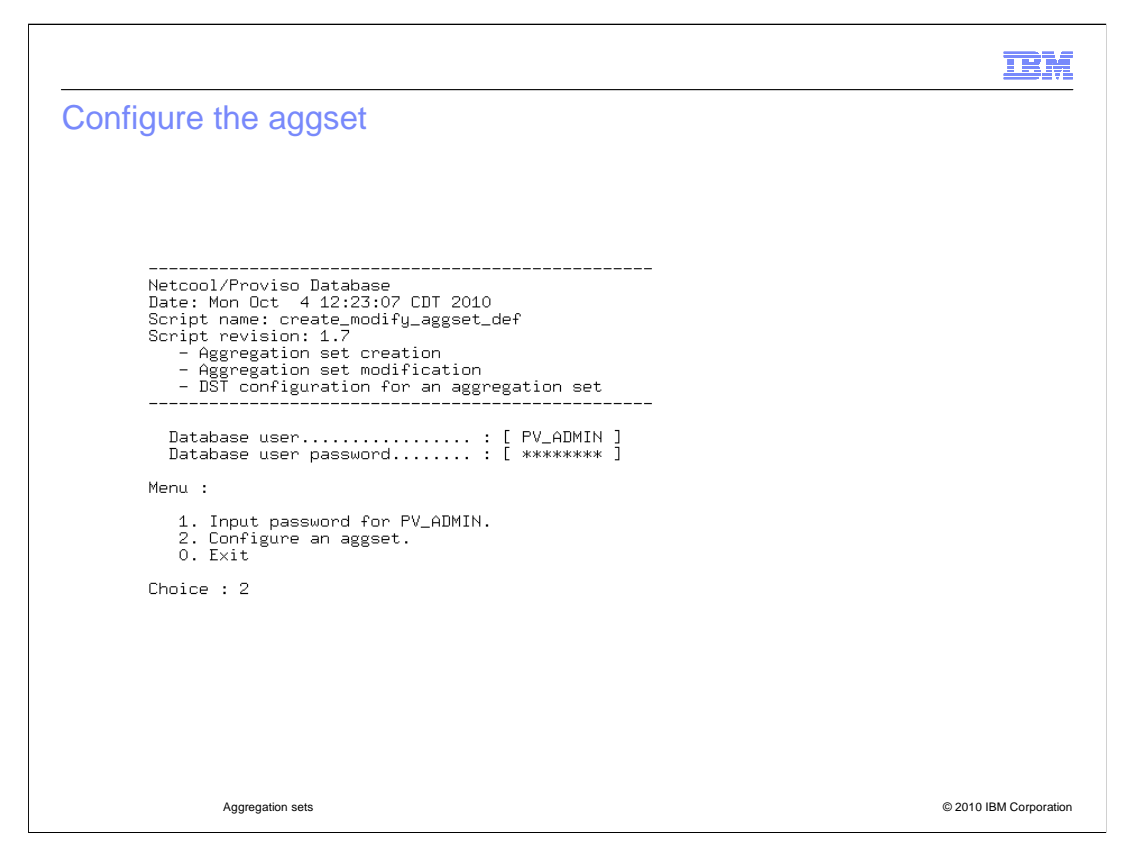

Enter 2 Configure an aggset at the prompt.

|          |                                               |                                                                                                    |            |      |                        |                                |   |          | IBM                    |
|----------|-----------------------------------------------|----------------------------------------------------------------------------------------------------|------------|------|------------------------|--------------------------------|---|----------|------------------------|
| list c   | list of currently configured aggregation sets |                                                                                                    |            |      |                        |                                |   |          |                        |
|          |                                               |                                                                                                    |            |      |                        |                                |   |          |                        |
|          |                                               |                                                                                                    |            |      |                        |                                |   |          |                        |
| ==> F    | Press                                         | <enter< th=""><th>r&gt; to co</th><th>onti</th><th>nue</th><th></th><th></th><th></th><th></th></enter<> | r> to co   | onti | nue                    |                                |   |          |                        |
| The ·    | follow                                        | ing T                                                                                                    | ime Zone   | es a | re defined in          | to the Database :              |   |          |                        |
| id  <br> | Date                                          | (in                                                                                                    | GMT)       |      | offset in  <br>seconds | Name                           |   | Aggset s | tatus                  |
| 0        | 1970/                                         | 01/01                                                                                                    | 00:00:0    | 00   | 0                      | Greenwich Mean Time            | I | Aggset   | created                |
| 0        | 2010/                                         | 05/12                                                                                                    | 20:05:3    | 33 I | -18000                 | Central Standard Time_2010_DST | I | Aggset   | created                |
| 0        | 2010/                                         | 11/07                                                                                                    | 07:00:0    | 00   | -21600                 | Central Standard Time_2010     | Ι | Aggset   | created                |
| 0        | 2011/                                         | 03/13                                                                                                    | 08:00:0    | 00   | -18000                 | Central Standard Time_2011_DST | Ι | Aggset   | created                |
| 0        | 2011/:                                        | 11/06                                                                                                    | 07:00:0    | 00   | -21600                 | Central Standard Time_2011     | Ι | Aggset   | created                |
| 0        | 2012/                                         | 03/11                                                                                                    | 08:00:0    | 00   | -18000                 | Central Standard Time_2012_DST | Ι | Aggset   | created                |
| 0        | 2012/                                         | 11/04                                                                                                    | 07:00:0    | 00 1 | -21600                 | Central Standard Time_2012     | Ι | Aggset   | created                |
|          |                                               |                                                                                                    |            |      |                        |                                |   |          |                        |
|          |                                               |                                                                                                    |            |      |                        |                                |   |          |                        |
|          |                                               |                                                                                                    |            |      |                        |                                |   |          |                        |
|          |                                               | Aggrega                                                                                                  | ation sets |      |                        |                                |   |          | © 2010 IBM Corporation |

A list of the currently configured aggregations sets and the time zones that are associated with the aggregation sets is returned.

|                                                  |                     |                        | TEN                           | I  |  |  |  |  |
|--------------------------------------------------|---------------------|------------------------|-------------------------------|----|--|--|--|--|
| Time zones to associate with the aggregation set |                     |                        |                               |    |  |  |  |  |
|                                                  |                     | 00 0                   |                               |    |  |  |  |  |
|                                                  |                     |                        |                               |    |  |  |  |  |
|                                                  |                     |                        |                               |    |  |  |  |  |
| ==> Press (inter>                                | to continue         |                        |                               |    |  |  |  |  |
| Num   OffSet<br>  Hours                          | Time zone Name<br>  | Short<br>  Description | Long<br>  Description         |    |  |  |  |  |
| [ 1] : 0:00                                      | Europe/London       | I BST                  | Greenwich Mean Time           |    |  |  |  |  |
| [ 2] : -10:00                                    | America/Adak        | I HADT                 | Hawaii-Aleutian Standard Time |    |  |  |  |  |
| [ 3] : -10:00                                    | Pacific/Rarotonga   | І СКТ                  | Cook Is. Time                 |    |  |  |  |  |
| [ 4] : -9:00                                     | I AST               | I AKDT                 | Alaska Standard Time          |    |  |  |  |  |
| [5]: -9:00                                       | America/Anchorage   | I AKDT                 | Alaska Standard Time          |    |  |  |  |  |
| [6]: -8:00                                       | I PST8PDT           | I PDT                  | Pacific Standard Time         |    |  |  |  |  |
| [7]: -7:00                                       | I MST7MDT           | I MDT                  | Mountain Standard Time        |    |  |  |  |  |
| [8]: -6:00                                       | America/Mexico_City | I CDT                  | Central Standard Time         |    |  |  |  |  |
| [ 9] : -6:00                                     | I CST6CDT           | I CDT                  | Central Standard Time         |    |  |  |  |  |
|                                                  |                     |                        |                               |    |  |  |  |  |
|                                                  |                     |                        |                               |    |  |  |  |  |
|                                                  |                     |                        |                               |    |  |  |  |  |
|                                                  |                     |                        |                               |    |  |  |  |  |
| Aggregation                                      | n sets              |                        | © 2010 IBM Corporatio         | on |  |  |  |  |

Look at the list of time zones and determine which time zone you want to associate with the aggregation set.

|                            |        |        |                       |    |       | IBM                                     |  |
|----------------------------|--------|--------|-----------------------|----|-------|-----------------------------------------|--|
| Enter the time zone number |        |        |                       |    |       |                                         |  |
|                            |        |        |                       |    |       |                                         |  |
|                            |        |        |                       |    |       |                                         |  |
|                            |        |        |                       |    |       |                                         |  |
| [20] :                     | 3:00   | T      | Europe/Moscow         | I  | MSD   | Moscow Standard Time                    |  |
| [21] :                     | 4:00   | 1      | Asia/Baku             | L  | AZST  | Azerbaijan Time                         |  |
| [22] :                     | 5:00   | - I    | Asia/Yekaterinburg    | L  | YEKST | Yekaterinburg Time                      |  |
| [23] :                     | 6:00   | T      | Asia/Novosibirsk      | L  | NOVST | Novosibirsk Time                        |  |
| [24] :                     | 7:00   | - I    | Asia/Krasnoyarsk      | L  | KRAST | Krasnoyarsk Time                        |  |
| [25] :                     | 8:00   | T      | Asia/Irkutsk          | I  | IRKST | Irkutsk Time                            |  |
| [26] :                     | 9:00   | 1      | Asia/Yakutsk          | L  | YAKST | Yakutsk Time                            |  |
| [27] :                     | 10:00  | - I    | Australia/Sydney      | L  | EST   | Eastern Standard Time (New South Wales) |  |
| [28] :                     | 11:00  | T      | Pacific/Noumea        | L  | NCT   | New Caledonia Time                      |  |
| [29] :                     | 12:00  | I      | Asia/Anadyr           | Ι  | ANAST | Anadyr Time                             |  |
| [30] :                     | 12:00  | - I    | Pacific/Auckland      | I  | NZDT  | New Zealand Standard Time               |  |
| ==> Selec                  | t Time | Zone   | e number [1-30 ] (E : | Ε× | it) : |                                         |  |
|                            |        |        |                       |    |       |                                         |  |
|                            |        |        |                       |    |       |                                         |  |
|                            |        |        |                       |    |       |                                         |  |
|                            |        | Aggreg | ation sets            |    |       | © 2010 IBM Corporation                  |  |

Enter the number of the time zone or type E to exit the tool.

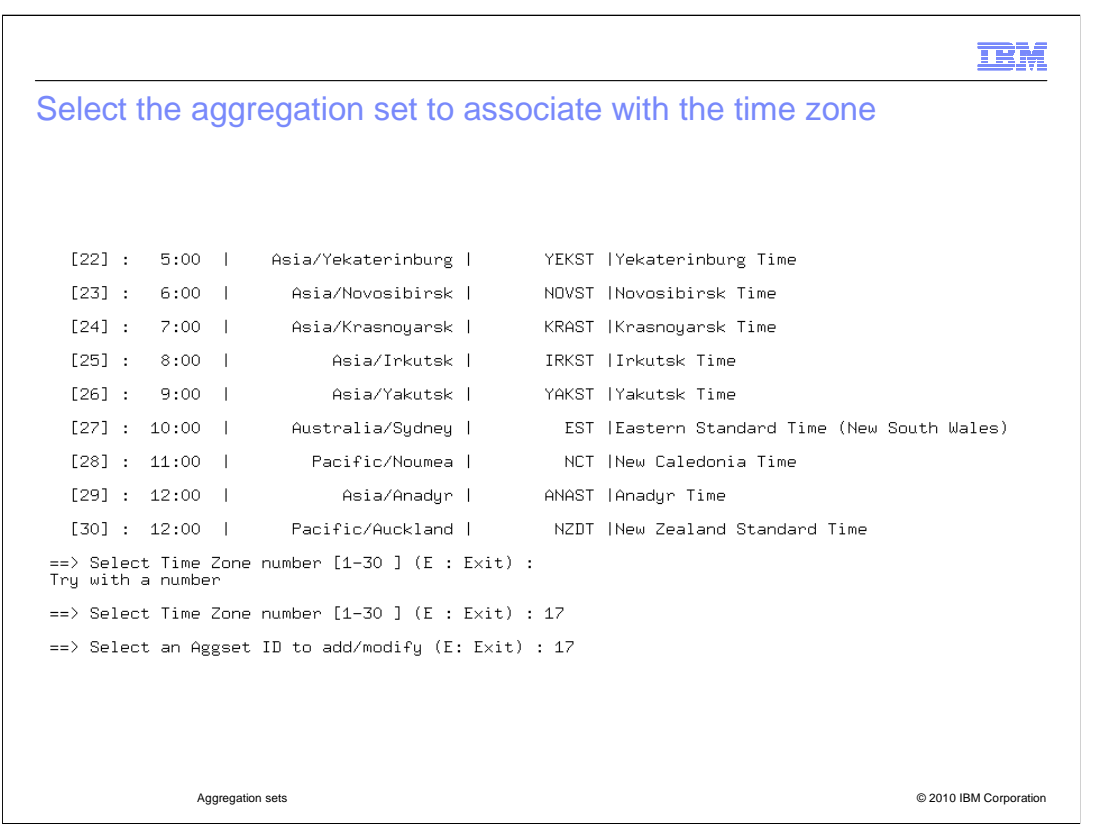

Select an aggregation set to associate with the selected time zone. In the example, time zone 17 was selected. Notice that the tool rejects entries that are not valid.

iem

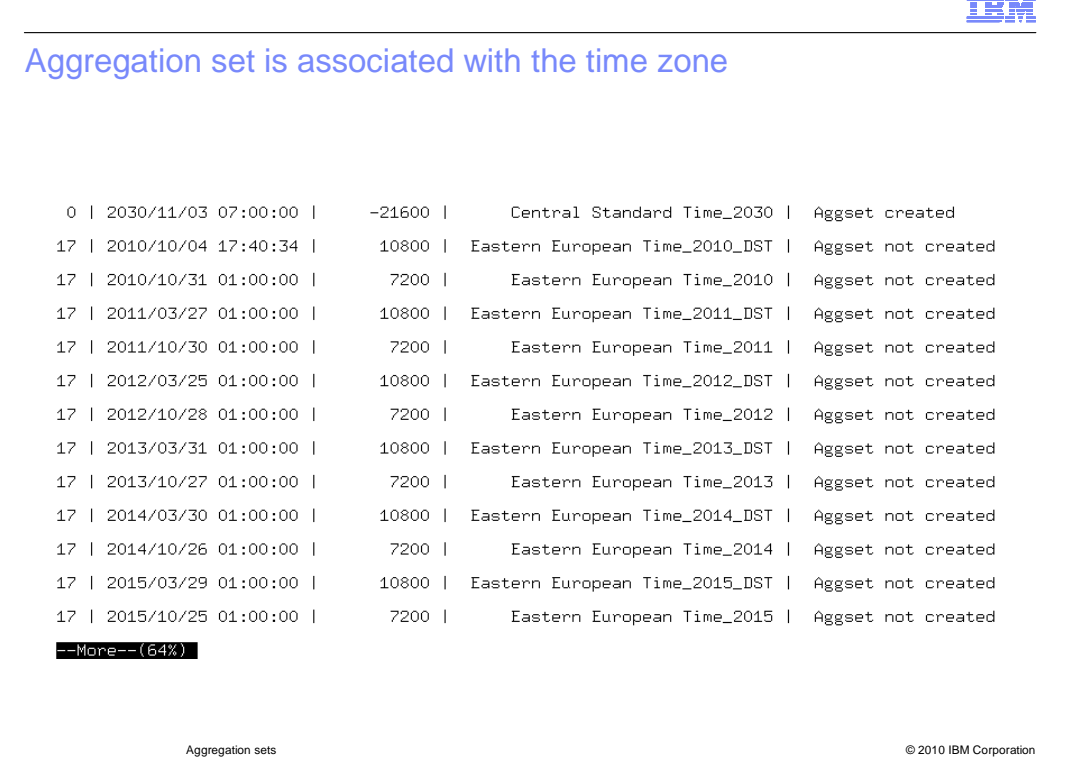

After adding the aggregation set, the tool returns a display of the known aggregation sets. The aggregation set 17 exists, but does not have database definitions created for it. It displays Aggset not created for its entries in the list.

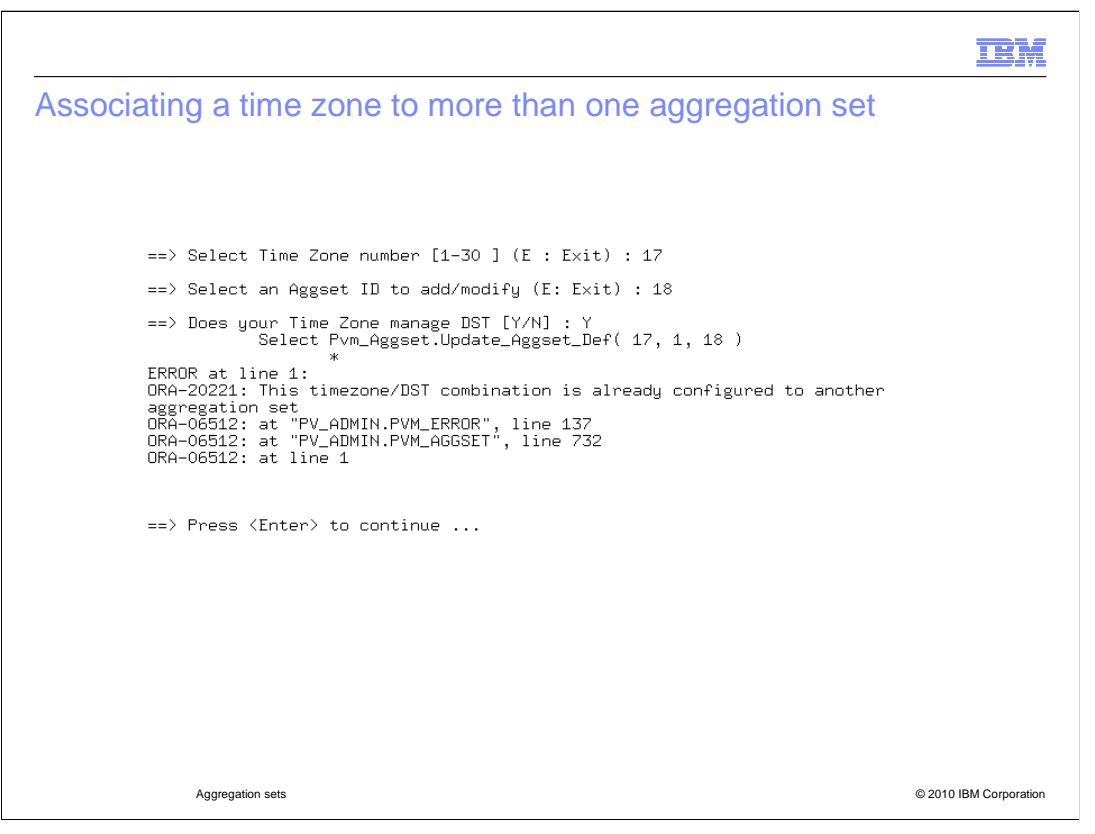

If you try to associate a time zone to more than one aggregation set, the attempt fails. The error, **This timezone/DST combination is already configured to another aggregation set**, is displayed.

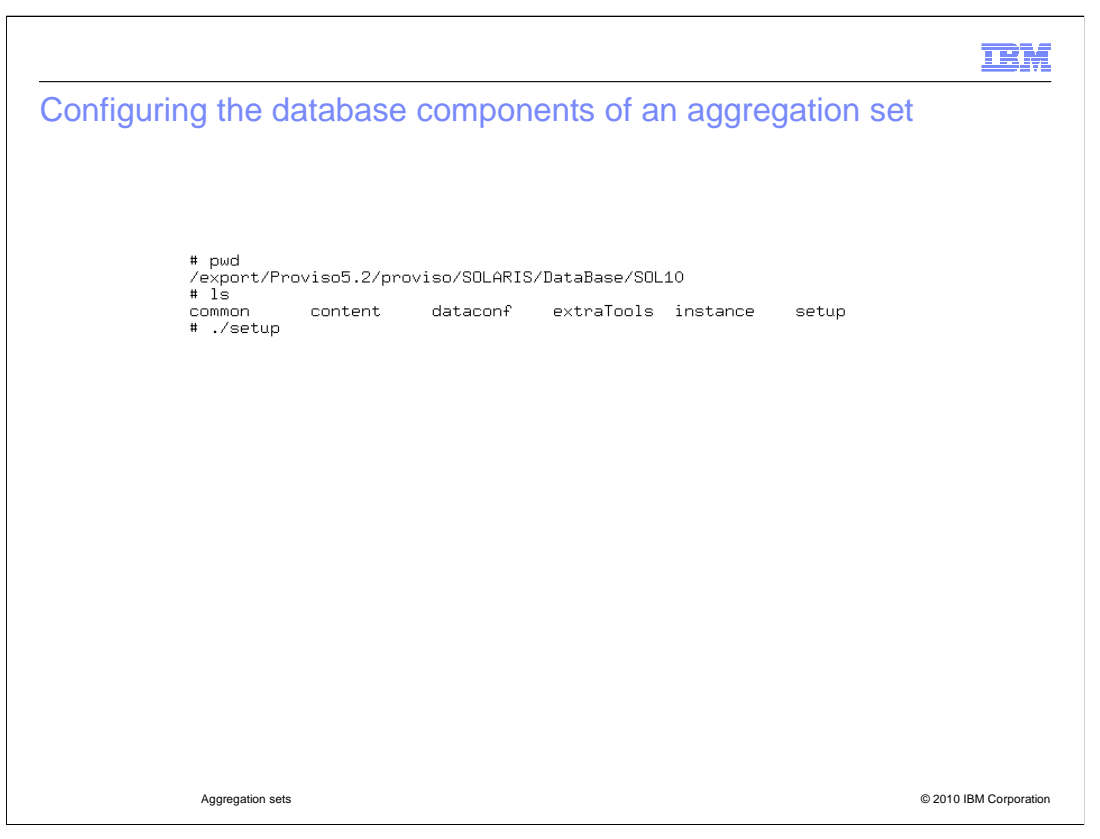

The setup tool is in the product installation directory for database tools. It is used to create the database components of the aggregation set. Change to the appropriate directory for the database setup tool and issue the command.

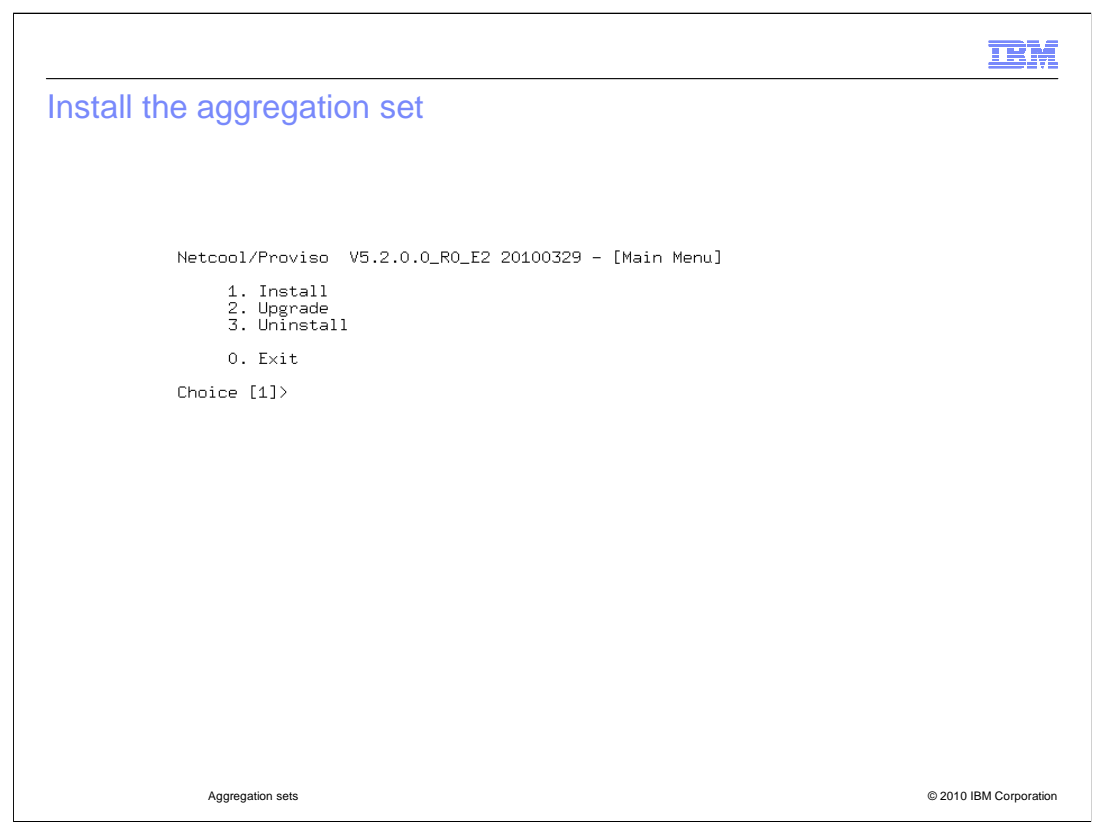

Select option  ${\bf 1}$  to start the aggregation set installation process.

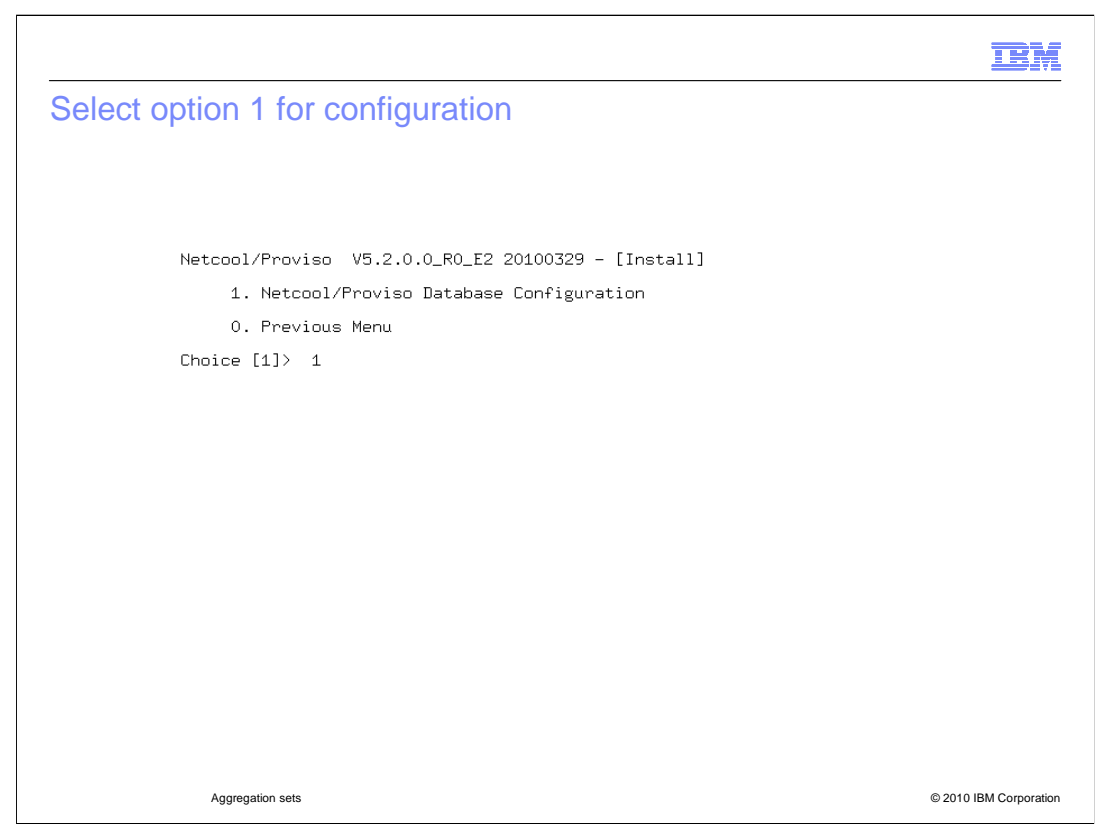

The aggregation set requires database configuration.

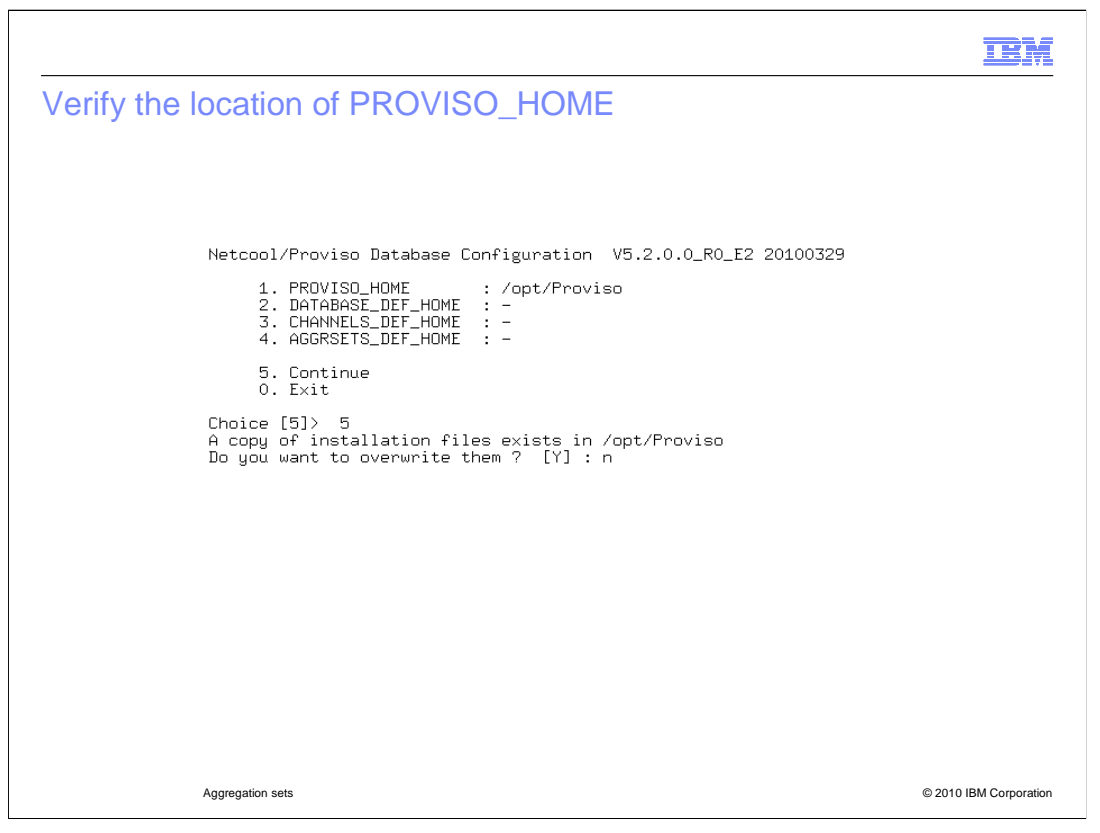

If the location of PROVISO\_HOME is correct, select option **5** to continue. Do not overwrite the existing installation files.

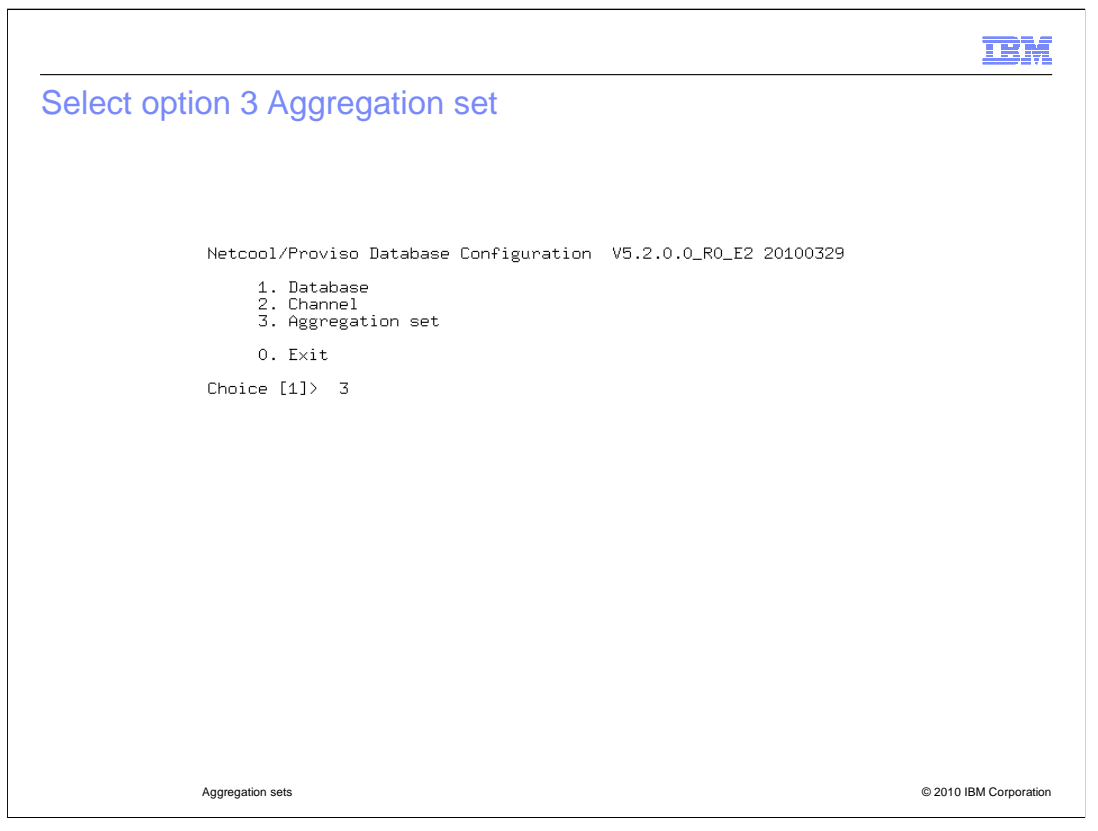

Select option 3 to continue configuring the database components of the aggregation set.

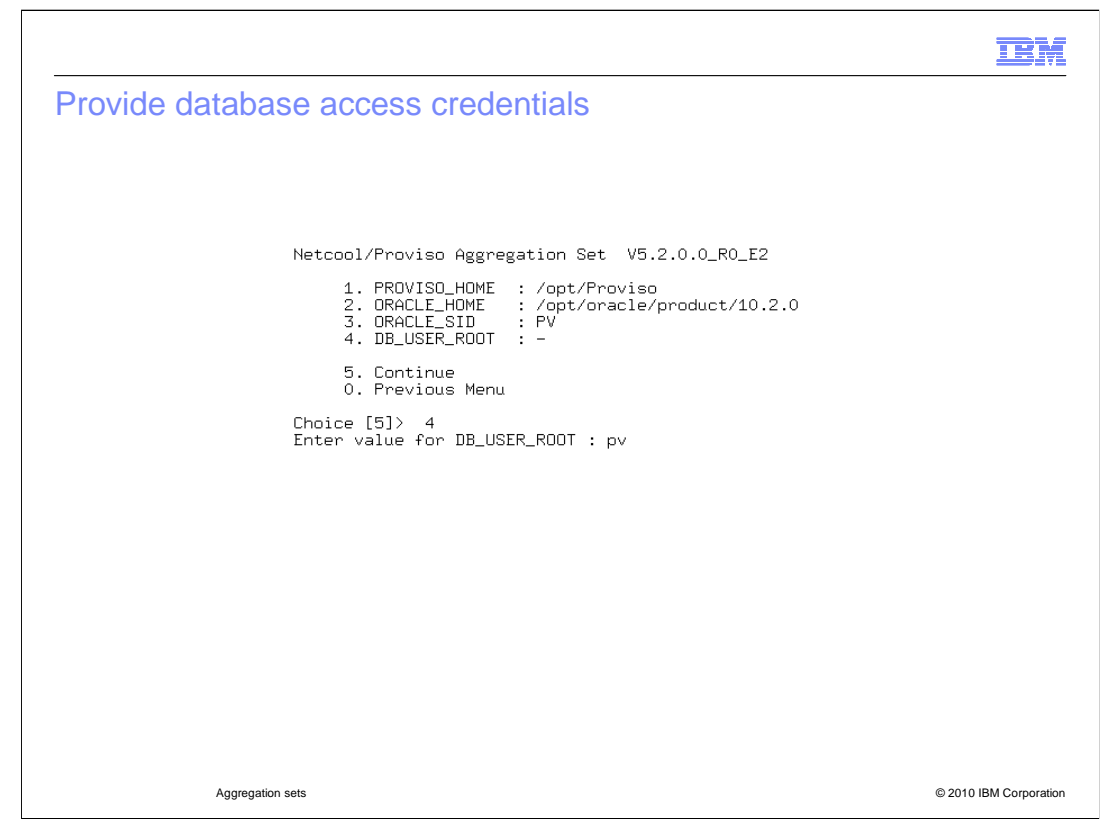

Enter the value for DB\_USER\_ROOT. In the example shown, the value is **pv**.

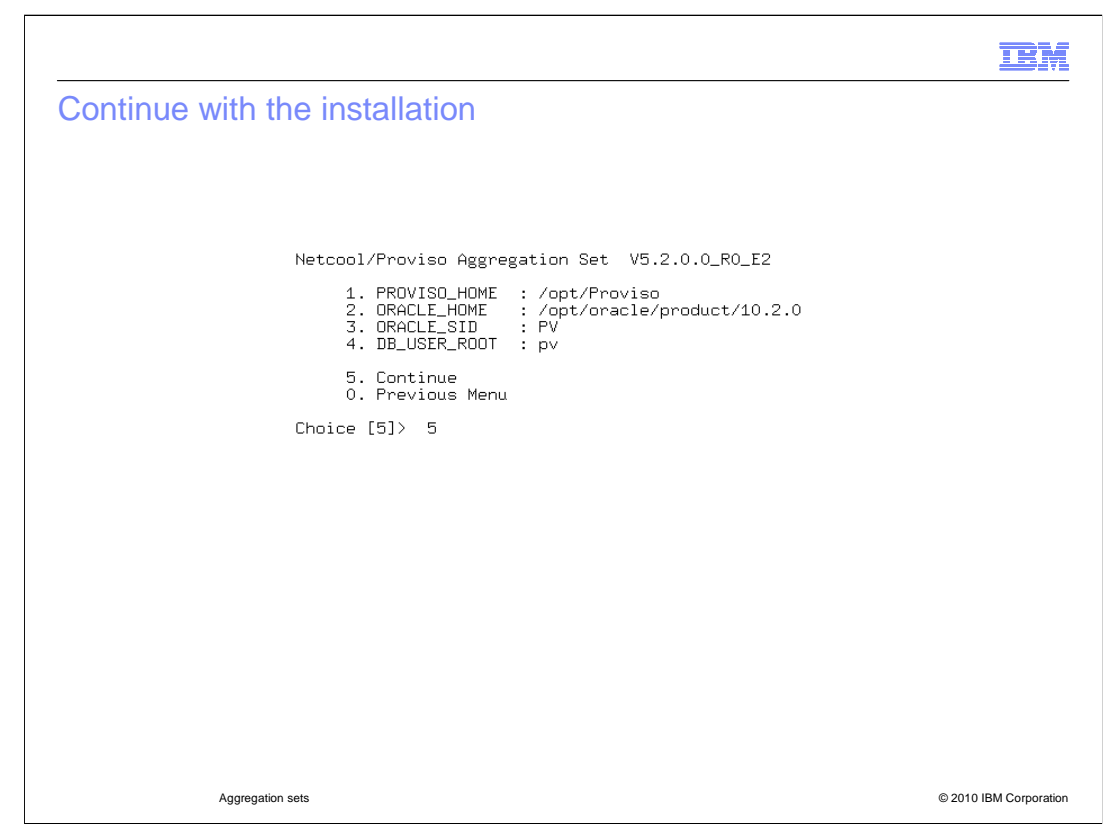

After you provide the DB\_USER\_ROOT credentials, enter **5** to continue.

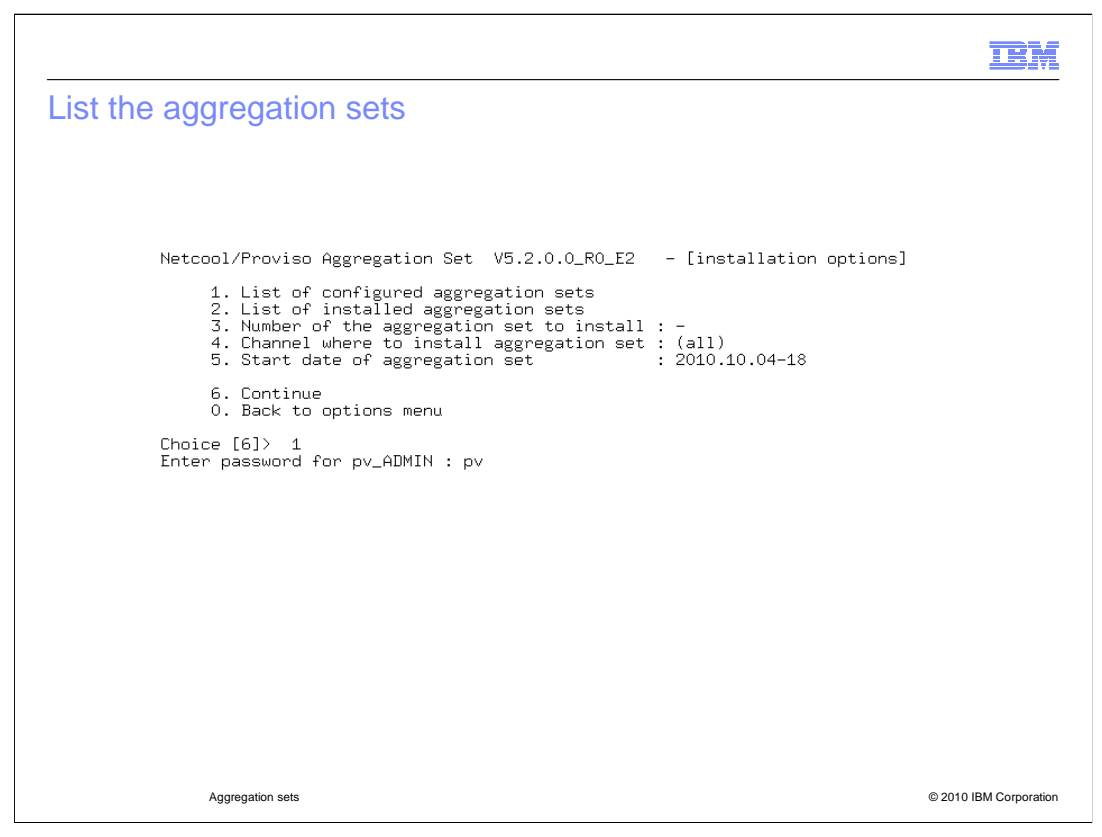

To see the aggregation sets that are configured, enter 1 and the password for PV\_ADMIN.

|                                                                                                    |                                                                                                    |                                                                    | IBM                    |
|----------------------------------------------------------------------------------------------------|----------------------------------------------------------------------------------------------------|--------------------------------------------------------------------|------------------------|
| List of configured aggreg                                                                                                    | ation sets                                                                                                    |                                                                    |                        |
|                                                                                                    |                                                                                                    |                                                                    |                        |
|                                                                                                    |                                                                                                    |                                                                    |                        |
| $\begin{array}{c} 10-28-2012 & 01:00:00\\ 10-28-2018 & 01:00:00\\ 10-28-2029 & 01:00:00\\ 10-29-2017 & 01:00:00\\ 10-29-2023 & 01:00:00\\ 10-29-2028 & 01:00:00\\ 10-30-2011 & 01:00:00\\ 10-30-2012 & 01:00:00\\ 10-31-2010 & 01:00:00\\ 10-31-2021 & 01:00:00\\ 10-31-2027 & 01:00:00\\ 10-31-2027 & 01:00:00\\ \end{array}$ | Eastern European Time_2012<br>Eastern European Time_2018<br>Eastern European Time_2029<br>Eastern European Time_2017<br>Eastern European Time_2017<br>Eastern European Time_2028<br>Eastern European Time_2016<br>Eastern European Time_2012<br>Eastern European Time_2012<br>Eastern European Time_2021<br>Eastern European Time_2021<br>Eastern European Time_2021 | +2h<br>+2h<br>+2h<br>+2h<br>+2h<br>+2h<br>+2h<br>+2h<br>+2h<br>+2h |                        |
| 2 aggregation sets config                                                                                                    | ired                                                                                                    |                                                                    |                        |
| Press enter                                                                                                    |                                                                                                    |                                                                    |                        |
|                                                                                                    |                                                                                                    |                                                                    |                        |
|                                                                                                    |                                                                                                    |                                                                    |                        |
|                                                                                                    |                                                                                                    |                                                                    |                        |
| Aggregation sets                                                                                                    |                                                                                                    |                                                                    | © 2010 IBM Corporation |

The tool returns a list of the configured aggregation sets. In this example, the new aggregation set 17 is configured. Press Enter to continue with the installation of the aggregation set.

|                                                                                                    | IBM                    |
|----------------------------------------------------------------------------------------------------|------------------------|
| List the installed aggregation sets                                                                                                    |                        |
|                                                                                                    |                        |
|                                                                                                    |                        |
| Netcool/Proviso Aggregation Set V5.2.0.0_R0_E2 - [installation options]                                                                                                    |                        |
| 1. List of configured aggregation sets<br>2. List of installed aggregation sets<br>3. Number of the aggregation set to install : -<br>4. Channel where to install aggregation set : (all)<br>5. Start date of aggregation set : 2010.10.04-18 |                        |
| 6. Continue<br>0. Back to options menu                                                                                                    |                        |
| Choice [6]> 2<br>====================================                                                                                                    |                        |
| Channels 0<br>  1<br>Dorsate                                                                                                    | _                      |
|                                                                                                    |                        |
| Press enter                                                                                                    |                        |
|                                                                                                    |                        |
|                                                                                                    |                        |
|                                                                                                    |                        |
|                                                                                                    |                        |
|                                                                                                    |                        |
| Aggregation sets                                                                                                    | © 2010 IBM Corporation |

Select option **2** to see a list of installed aggregation sets. As seen in the example, only aggregation set **0** is installed.

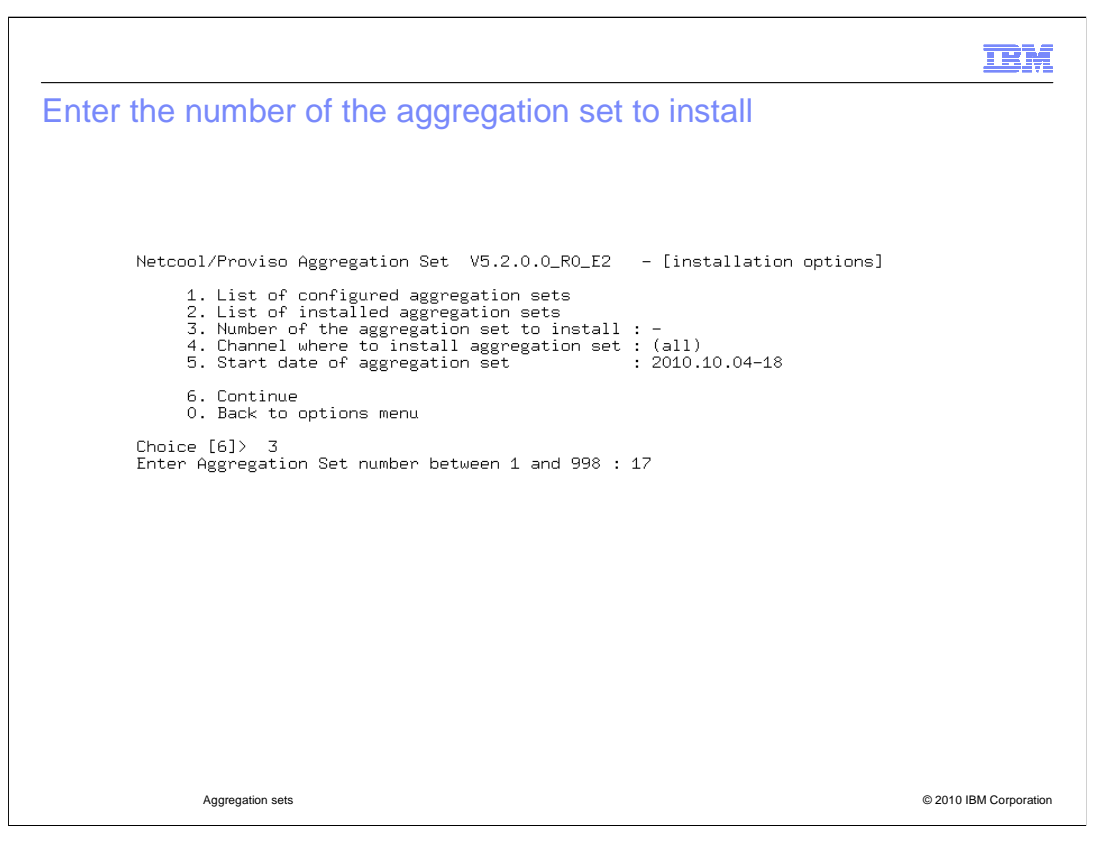

Select **3** to set the number of the aggregation sets to install. In this example, you are installing the aggregation set number 17, which was configured previously.

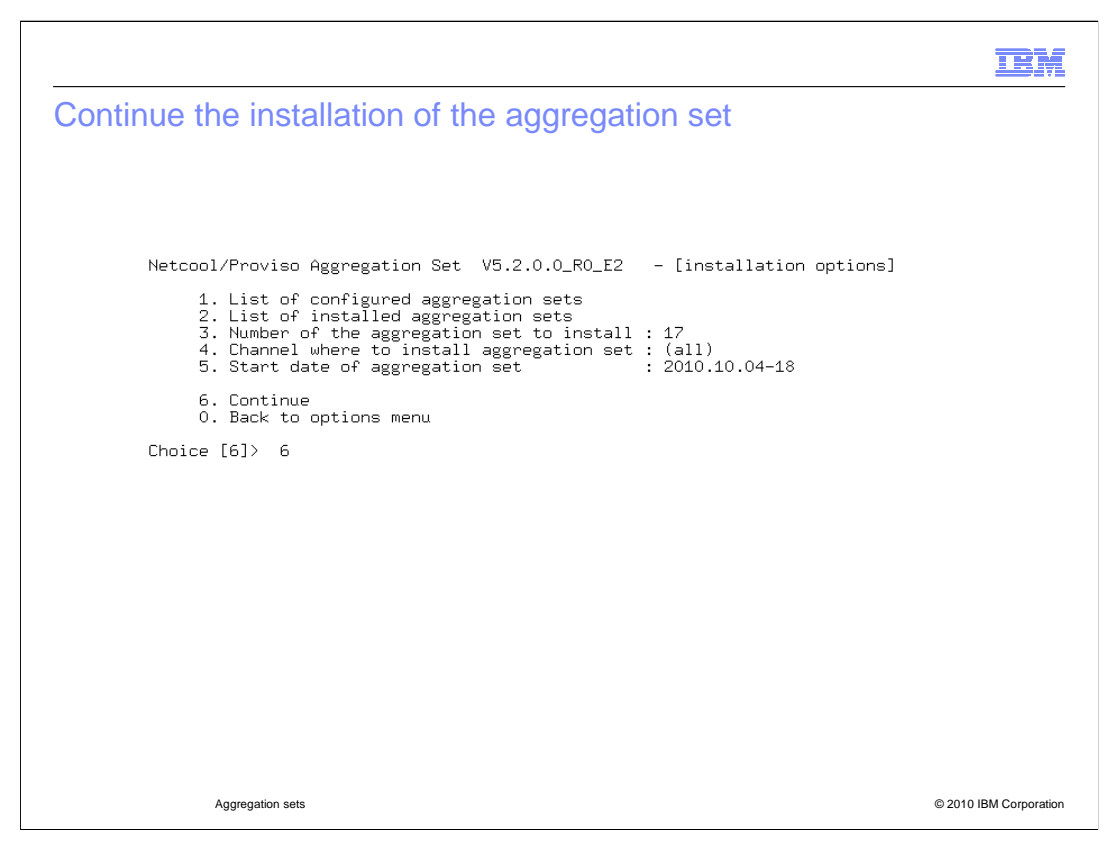

Select 6 to continue with the installation of the aggregation set.

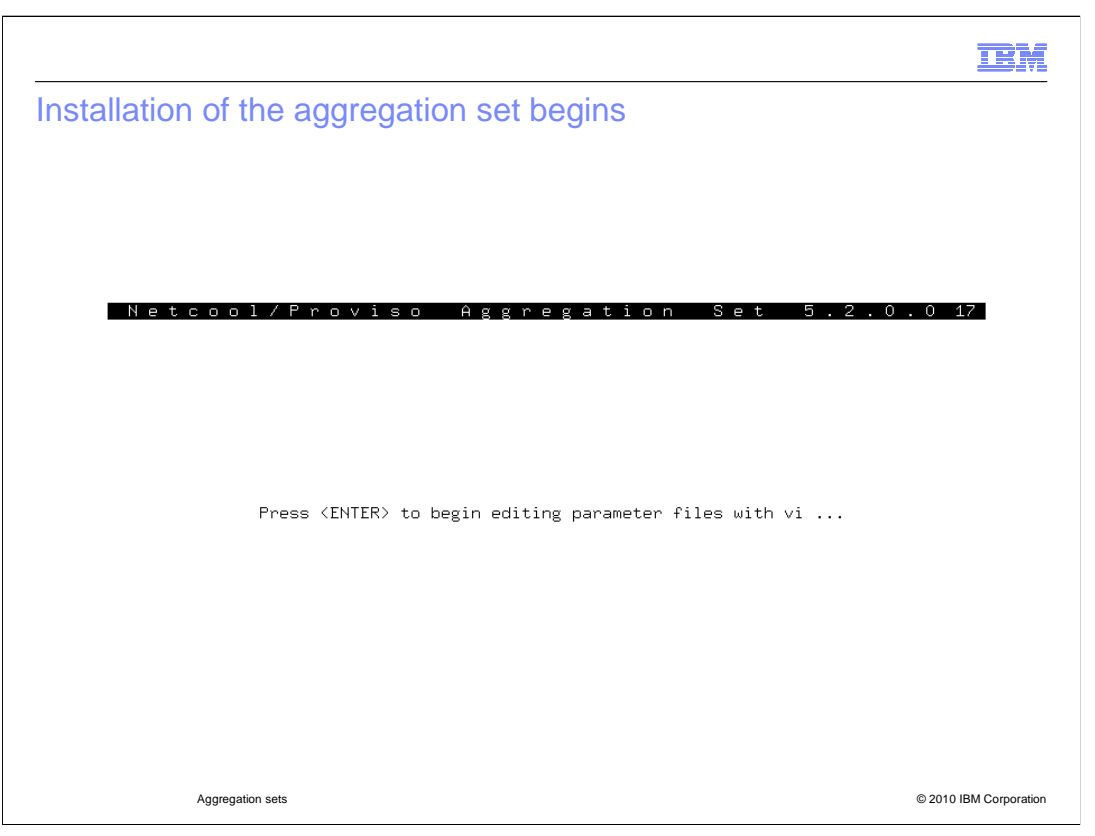

The installation of the aggregation set begins. Press Enter to go to the next step. The next step displays a file that can be edited. In the example, the editor that was selected is **vi**. When the file is displayed in edit mode, save it without making changes. The aggregation set installation process continues.

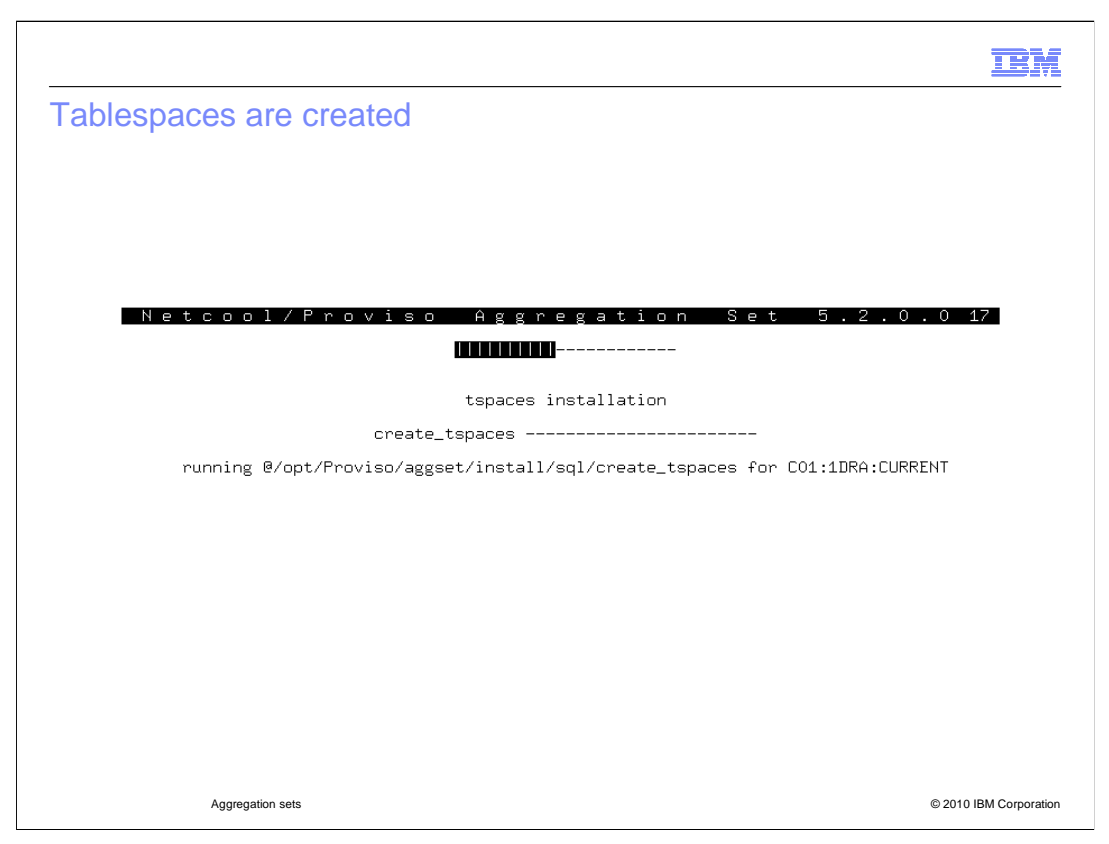

The tool creates tablespaces for the aggregation set. The tool provides continuous updates during the creation of the aggregation set in the database.

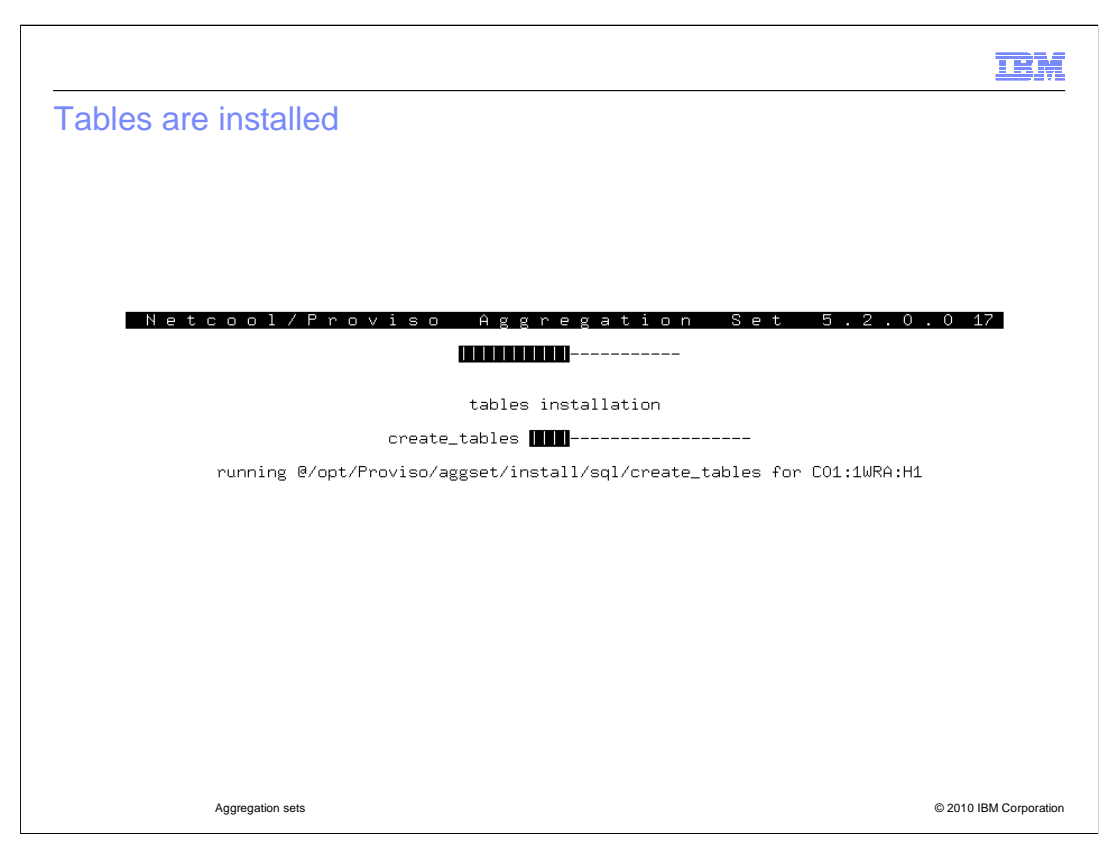

After the tablespaces are installed, the tables are installed.

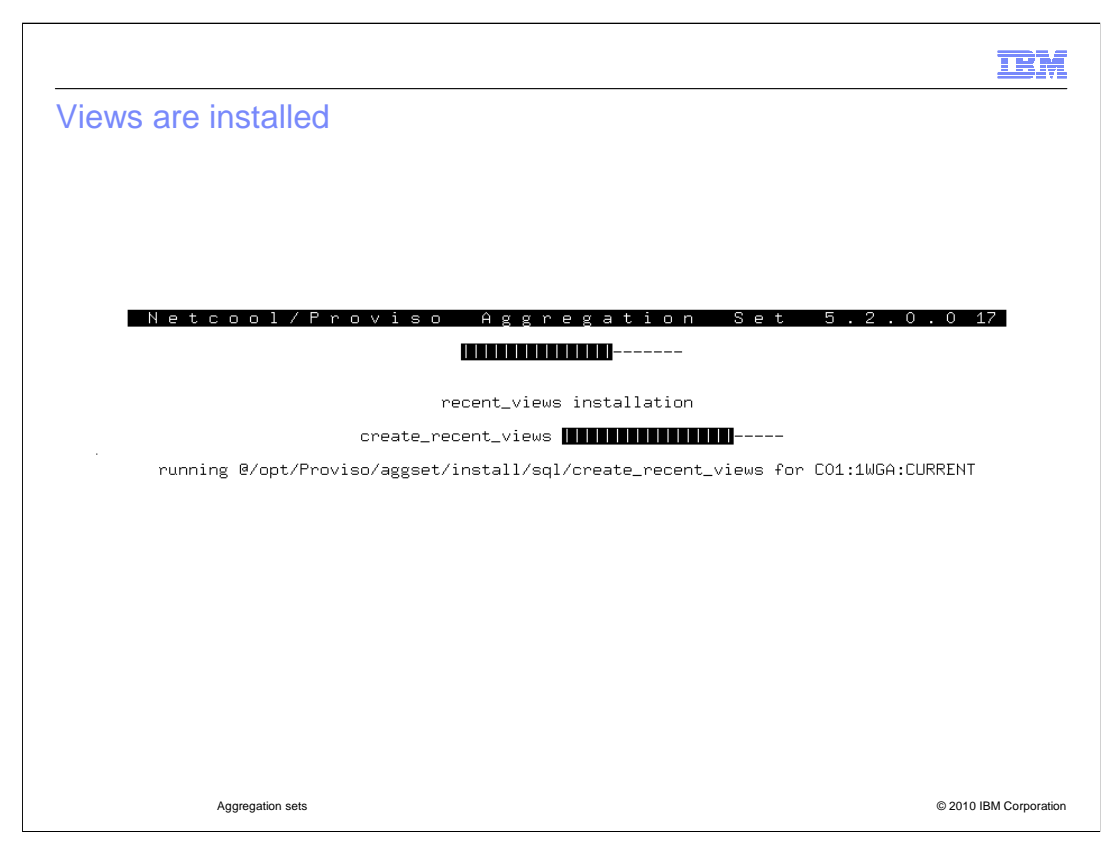

The tool provides installation status.

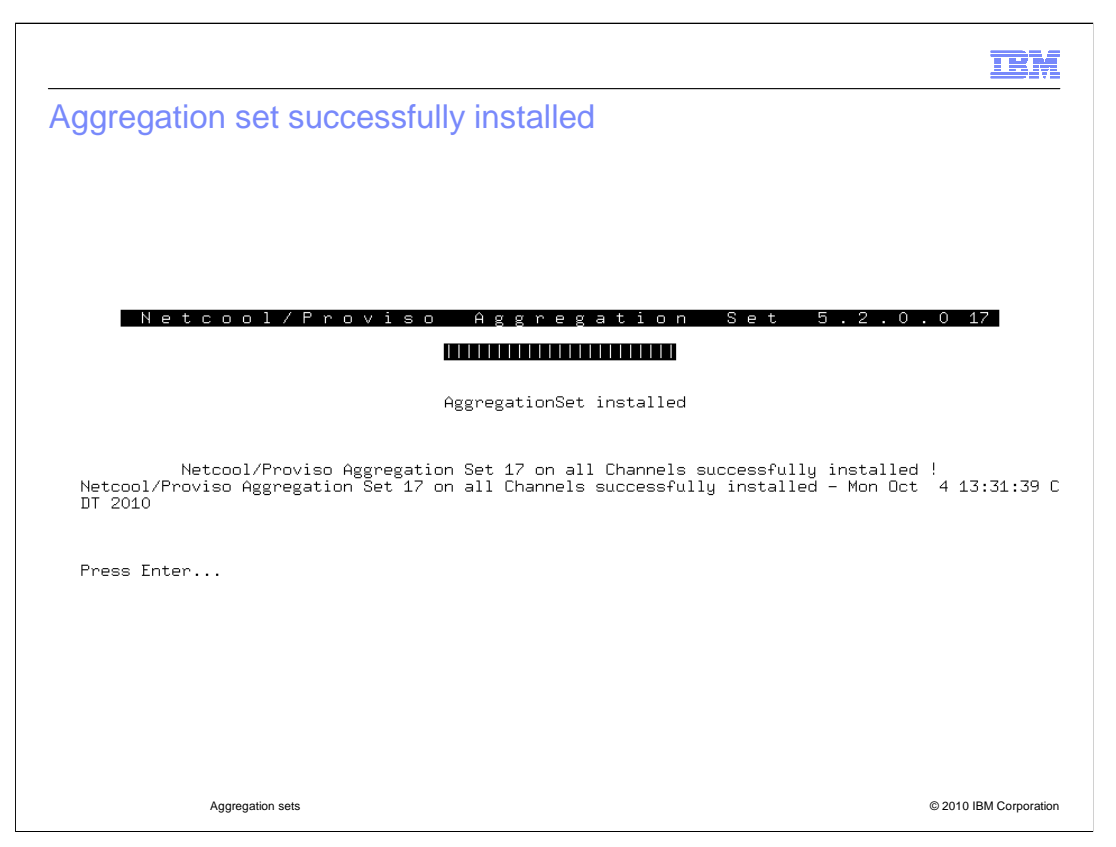

You see the successful installation of the aggregation set. In this example, aggregation set 17 was successfully installed.

|                          |        |                                |   | IBM                    |
|--------------------------|--------|--------------------------------|---|------------------------|
| Aggregation set created  |        |                                |   |                        |
|                          |        |                                |   |                        |
|                          |        |                                |   |                        |
| 0   2030/11/03 07:00:00  | -21600 | Central Standard Time_2030     | I | Aggset created         |
| 17   2010/10/04 17:40:34 | 10800  | Eastern European Time_2010_DST | I | Aggset created         |
| 17   2010/10/31 01:00:00 | 7200   | Eastern European Time_2010     | L | Aggset created         |
| 17   2011/03/27 01:00:00 | 10800  | Eastern European Time_2011_DST | I | Aggset created         |
| 17   2011/10/30 01:00:00 | 7200   | Eastern European Time_2011     | I | Aggset created         |
| 17   2012/03/25 01:00:00 | 10800  | Eastern European Time_2012_DST | I | Aggset created         |
| 17   2012/10/28 01:00:00 | 7200   | Eastern European Time_2012     | L | Aggset created         |
|                          |        |                                |   |                        |
|                          |        |                                |   |                        |
|                          |        |                                |   |                        |
|                          |        |                                |   |                        |
|                          |        |                                |   |                        |
|                          |        |                                |   |                        |
|                          |        |                                |   |                        |
|                          |        |                                |   |                        |
|                          |        |                                |   |                        |
| Aggregation sets         |        |                                |   | © 2010 IBM Corporation |

After completion of the installation of the aggregation set in the database, the aggregation set now shows that it is created.

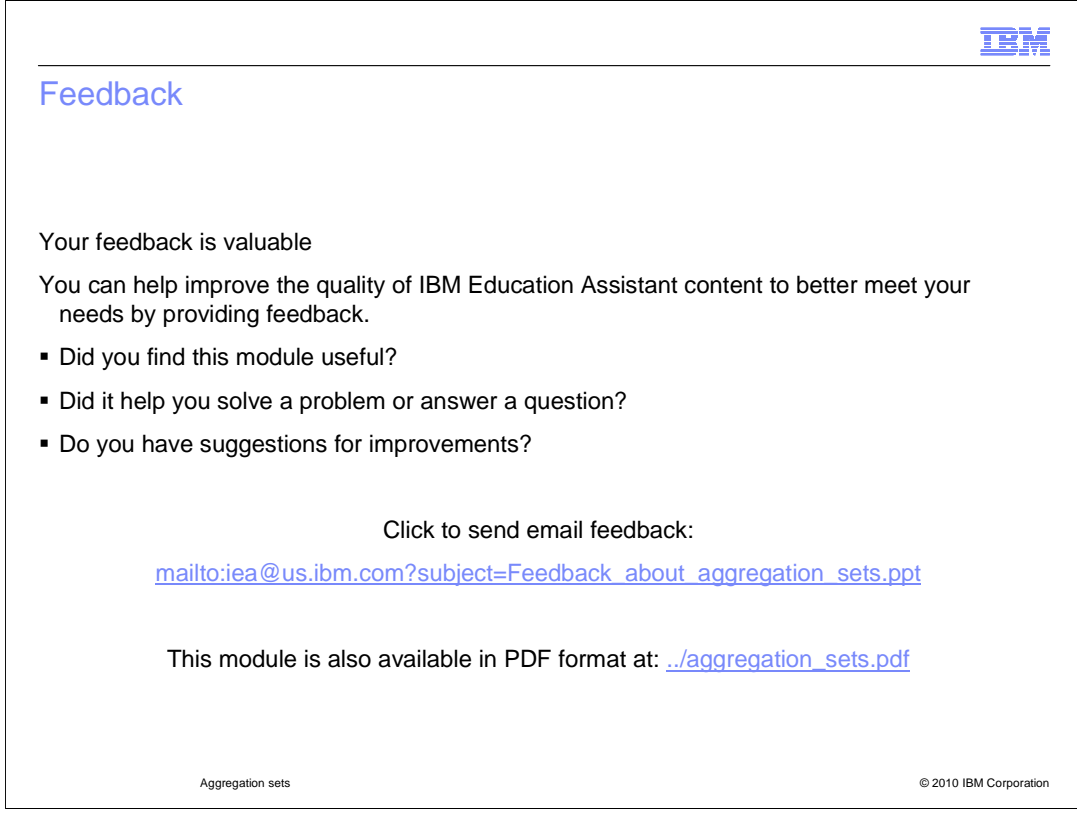

You can help improve the quality of IBM Education Assistant content by providing feedback.

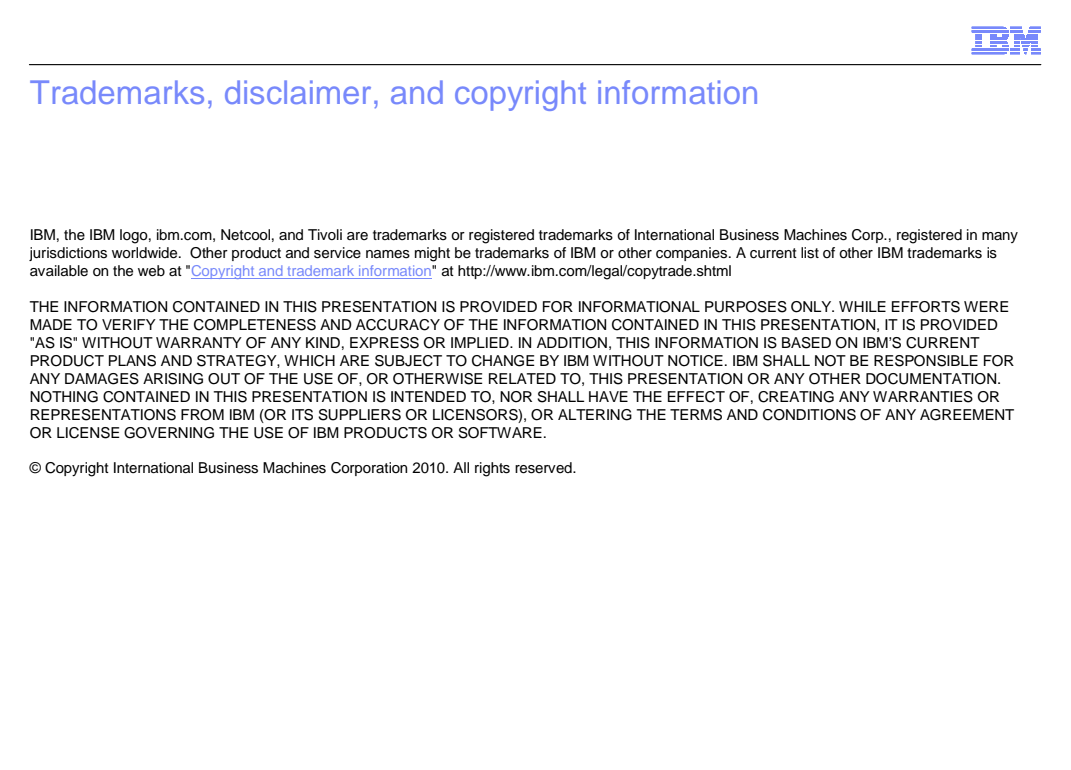

© 2010 IBM Corporation